# 日本精神神経学会 - 第116回オンライン学術総会-

# アップロード マニュアル

<u>アップロードいただくデータ:下記の2点</u>

・ご自身で作成した動画ファイル

・サインをした「PPTスライドデータ作成にあたっての注意事項(様式:A)」

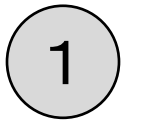

メールに送られてきたURLにアクセスいただくと、このサイトに飛びます。

・ご自身で作成した動画ファイル

・サインをした「PPTスライドデータ作成にあたっての注意事項(様式:A)」
[赤枠①] 部分にをドラッグアンドドロップします。

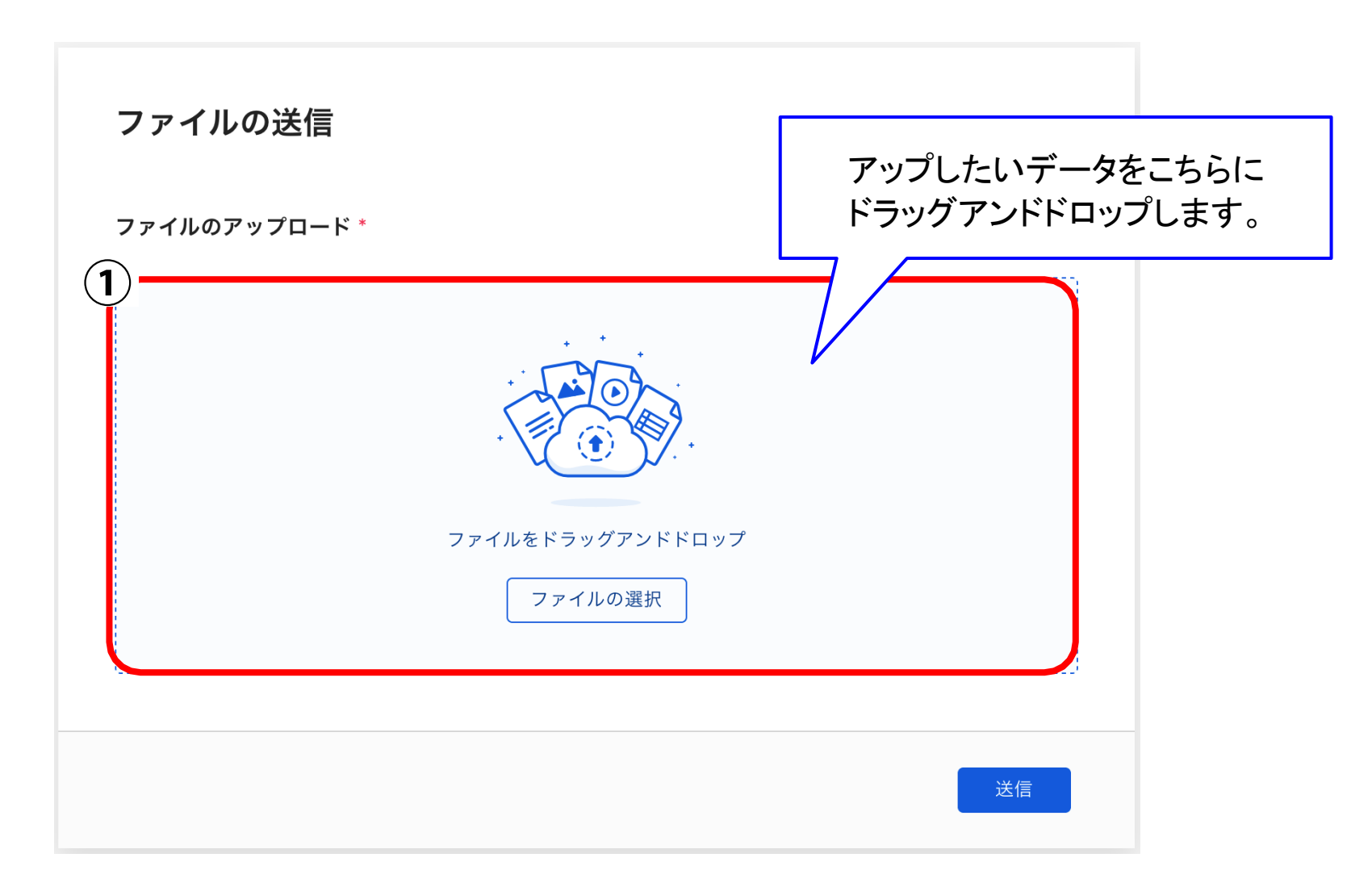

### [赤枠2]にドラッグアンドドロップされたデータが表示されます。

## 表示されたファイルを確認し、[赤枠③]の送信ボタンをクリックします。

| ファイルの送信                            |               |
|------------------------------------|---------------|
| ファイルのアップロード *                      |               |
| T1-1_seishintaro.mp4               | 503.33 MB 🛛 🗙 |
| ppf 様式A:PPTスライドデータ作成にあたっての注意事項.pdf | 586.52 KB 🛛 🗙 |
|                                    |               |
|                                    |               |
|                                    |               |
|                                    |               |
| 別のファイルを追加                          |               |
|                                    | 送信ボタンをクリ      |
|                                    | 3 送信          |

送信ボタンを押すとアップロードが開始されます。

#### 100%になるまでこのページを閉じないでください。

#### 途中で閉じてしまうと、うまくアップロードできない可能性があります

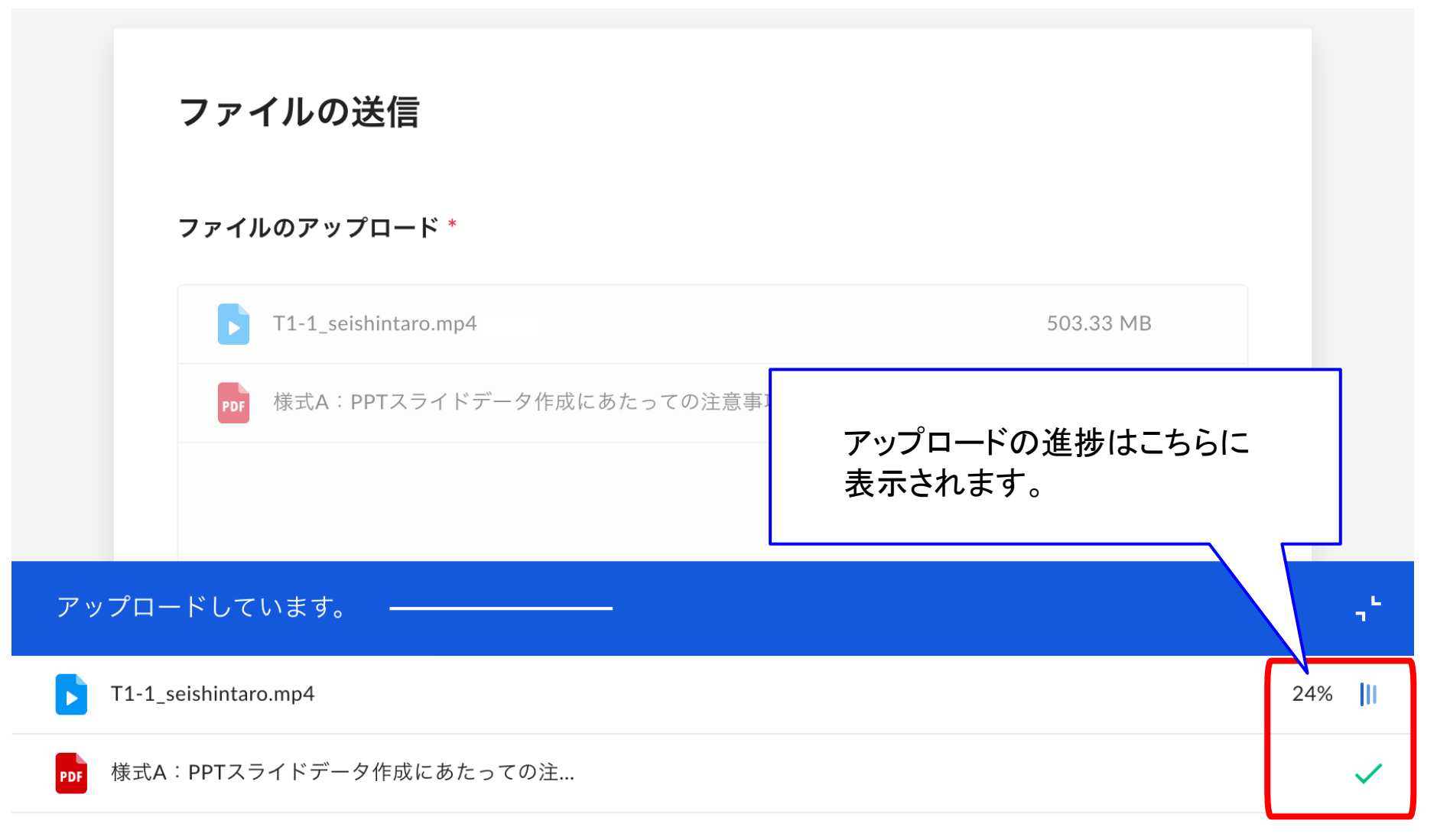

アップロードが完了するとこちらの画面になります。 こちらの画面が出れば完了となります。 このページが表示されない場合は、①からやり直してください。

#### ファイルを送信しました。

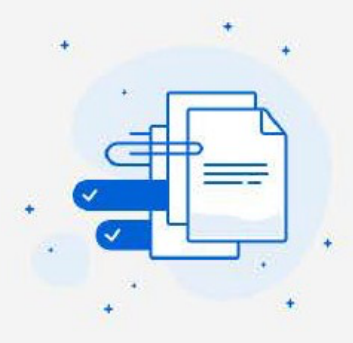